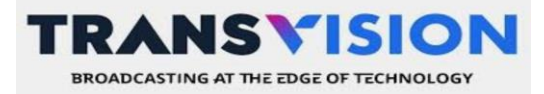

# CARA REGISTRASI **DISCORD TRINVI BY TRANSVISION**

1. Buka link Registrasi Trinvi = <u>https://discord.com/invite/trinvi</u> Capture link invite :

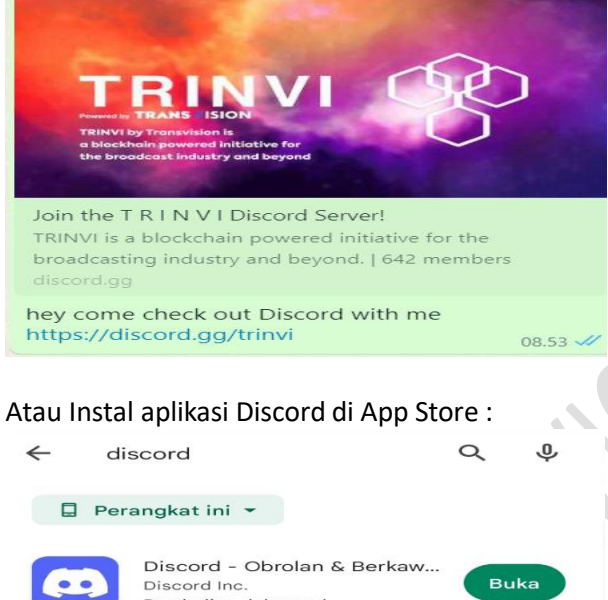

| Pen           | nbelian dalam apl |              |    |
|---------------|-------------------|--------------|----|
| 4,0 ★         | Ŧ                 | 12+          | 1C |
| 4 jt ulasan 🛈 | 4 jt ulasan       | Rating 12+ 🛈 | Do |
|               |                   |              |    |

2. Klik 'Accept Invite'

Capture @PC/Laptop :

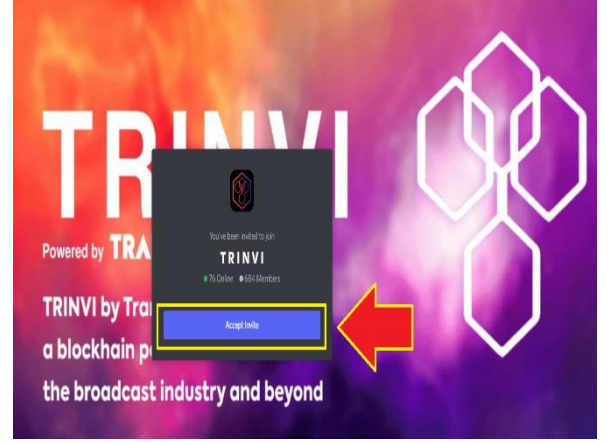

Capture @HP :

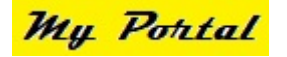

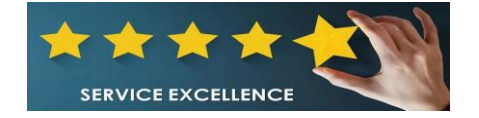

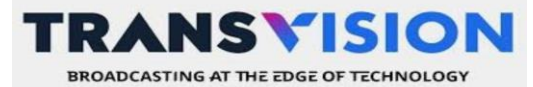

Update 11/11/22

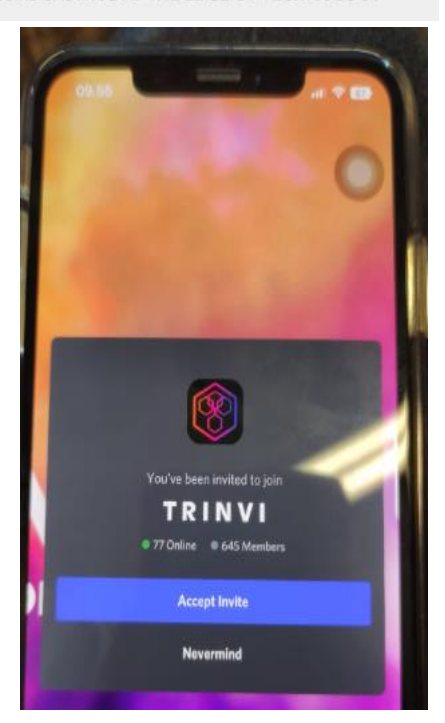

3. Klik dan pilih 'Join/gabung server'

| 09.55 Close                   |      |
|-------------------------------|------|
| Create Your Serve             | tr O |
| Make yours and start talking. | , ]  |
|                               |      |
| School Club                   |      |
| Study Group                   |      |
| Friends                       | >    |
| Artists & Creators            | -    |
| Have an invite already        | ,    |
| Join a Server                 |      |
|                               |      |

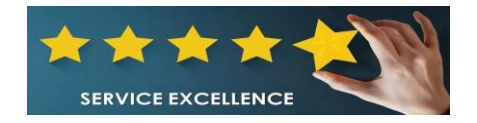

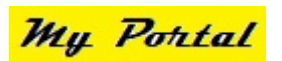

TRANS VISION BROADCASTING AT THE EDGE OF TECHNOLOGY

Update 11/11/22

4. Input / masukan alamat **server Trinvi** = <u>https://discord.gg/trinvi</u> Capture :

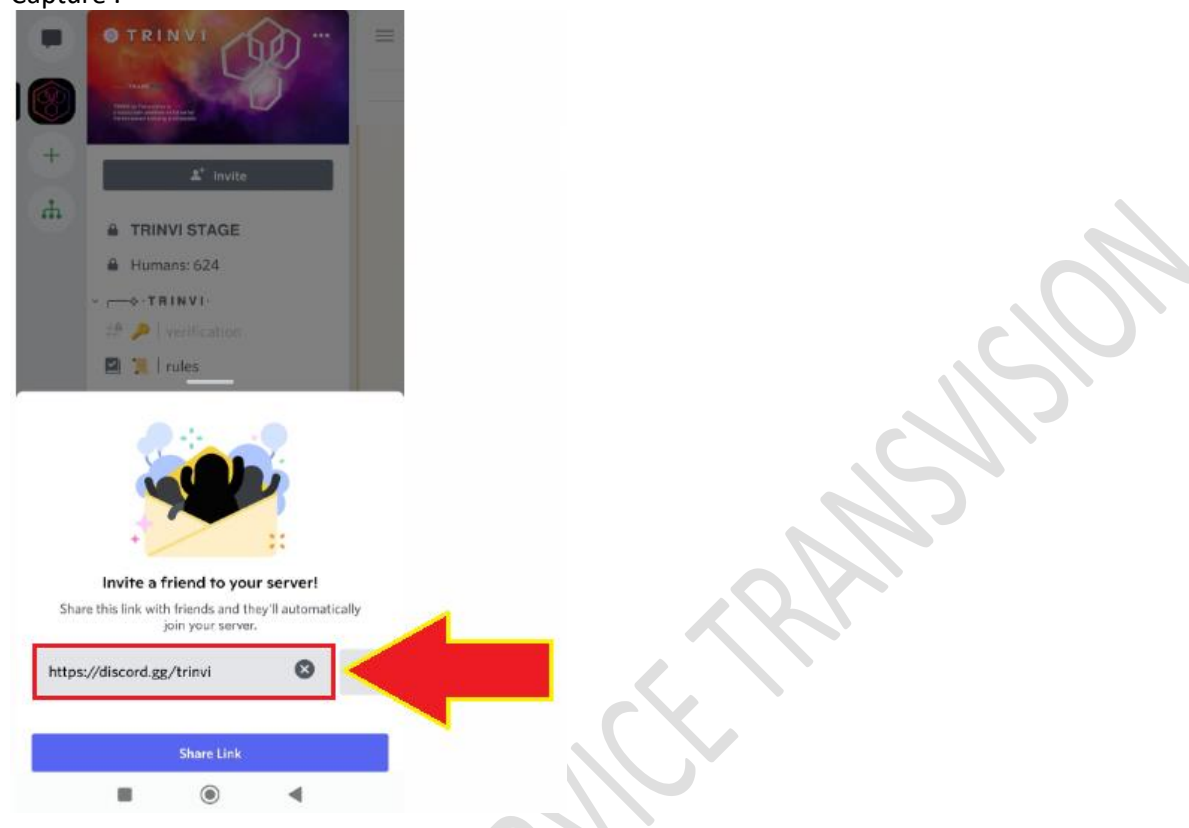

5. Setelah **masukan server Trinvi** – Klik Join Server Capture :

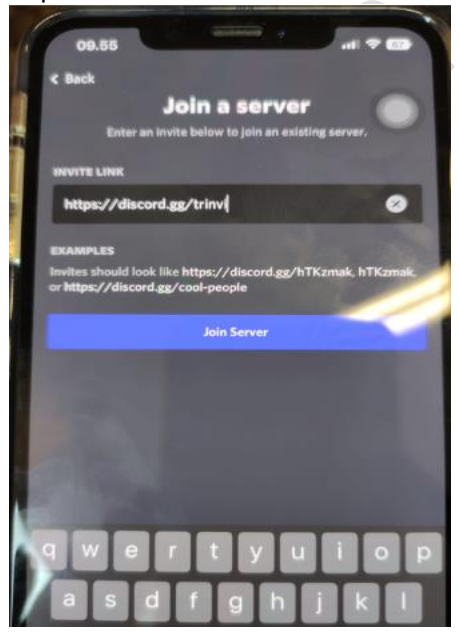

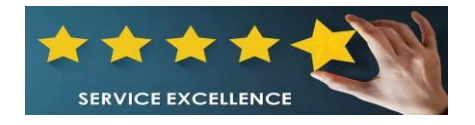

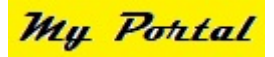

TRANSVISION BROADCASTING AT THE EDGE OF TECHNOLOGY

Update 11/11/22

6. Setelah berhasil muncul **tampilan** seperti ini. [Server Trinvi ON/Aktif] Capture :

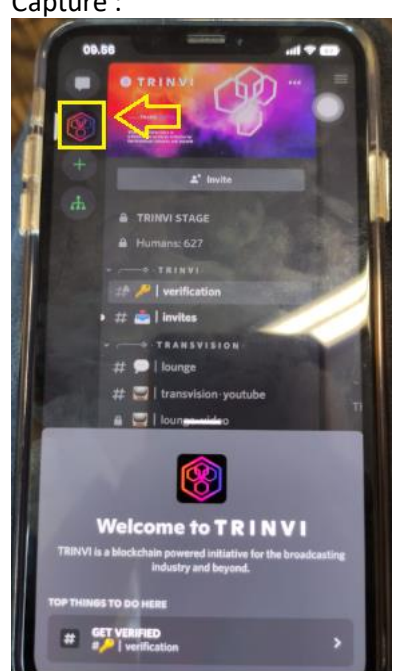

7. Selanjutnya Klik/pilih submenu '**verification**' masukan Nomer HP & email, untuk dilakukan verifikasi dan input code

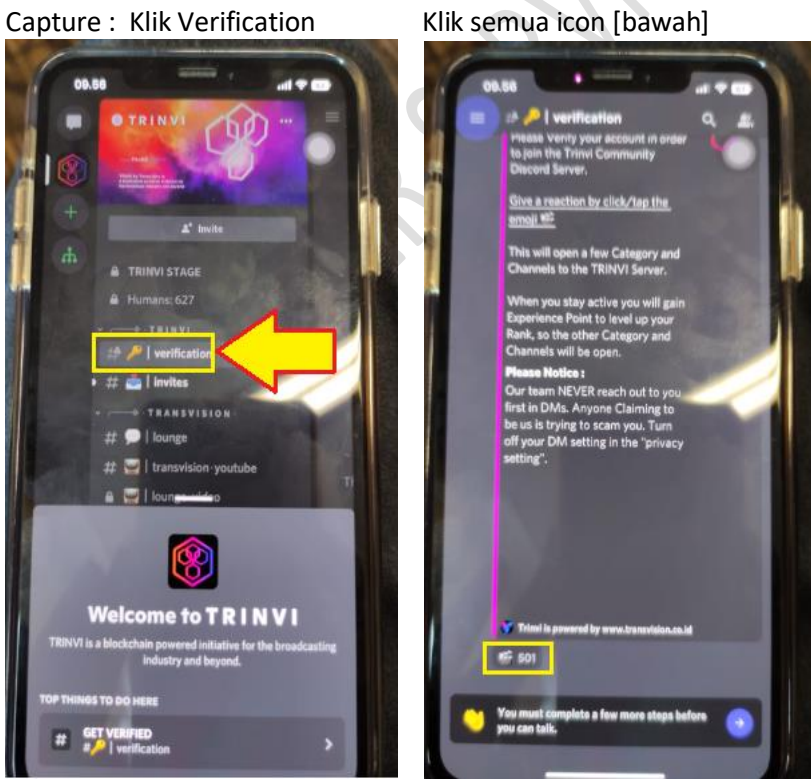

8. Muncul layar selanjutnya 'Read and agree to the server rules'

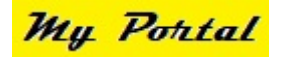

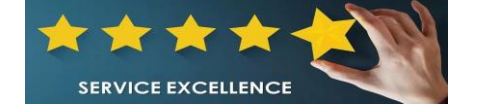

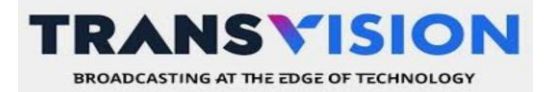

## Capture : Silahkan drag sampai kebawah, dan cek list 'I have read ...' > lalu klik 'complete'

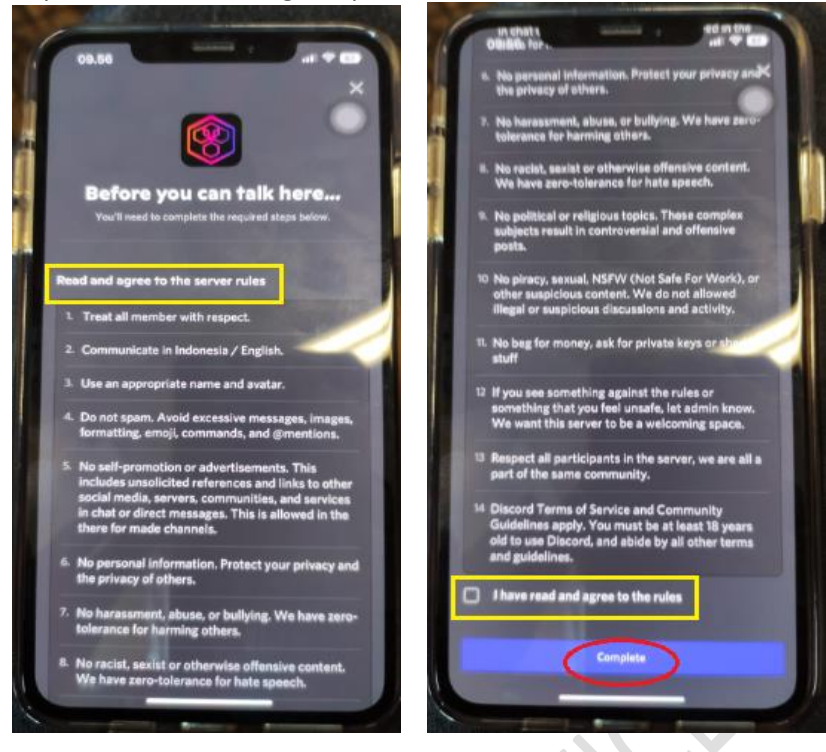

9. Klik / Pilih submenu 'rules'

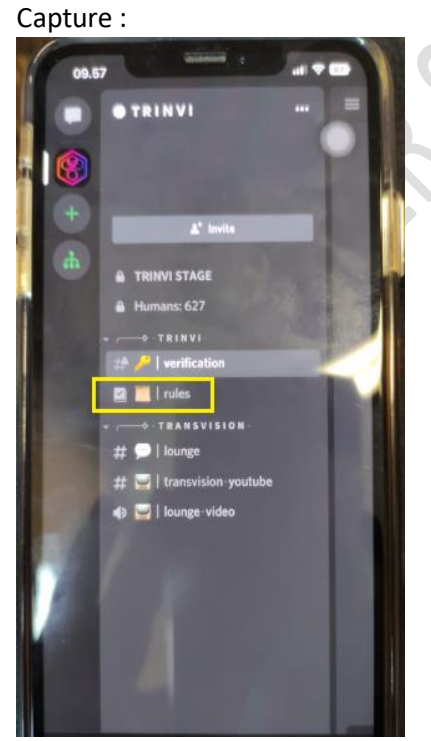

10. Klik / pilih submenu **'welcome'** 

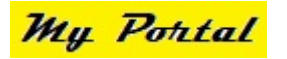

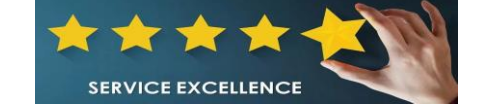

### Klik semua icon [bawah]

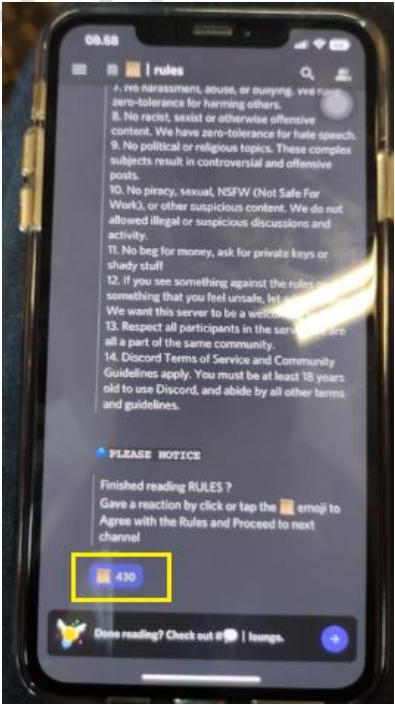

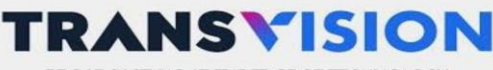

BROADCASTING AT THE EDGE OF TECHNOLOGY

#### Capture :

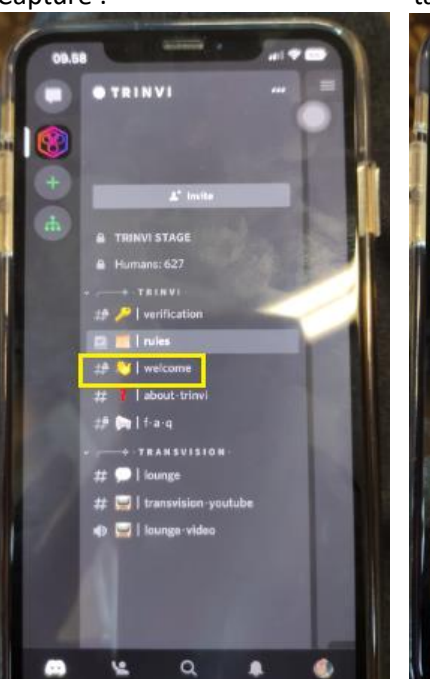

11. Klik / pilih submenu **'about trinvi'** Capture :

tampilan welcome

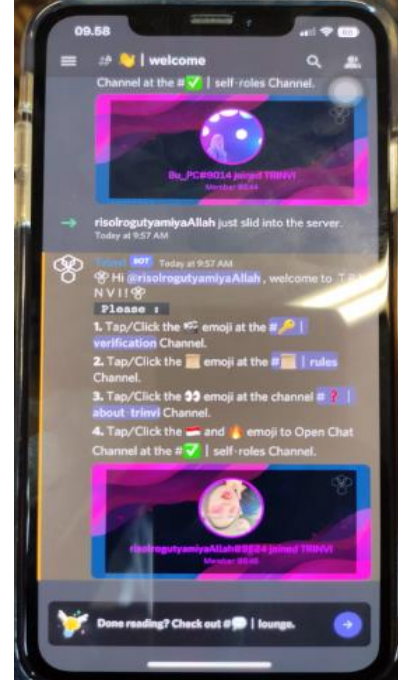

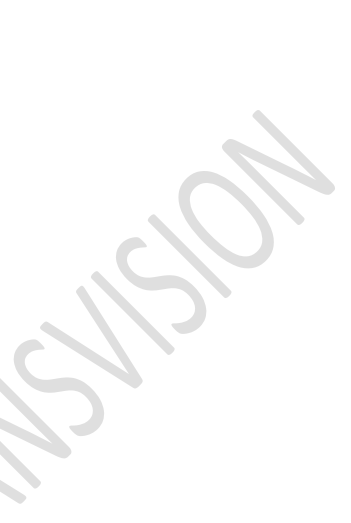

Update 11/11/22

- Klik semua icon [bawah] about trinvi TRINVI Indonesian TRINVI STAGE TRINVI Inule about trinvi 10 10 12 12 e: Iounge PLEASE NOTICE Ħ ng what is TRINVI ? on by click/tap the 99 is k out # 🖸 | lo Q . •• 4 a
- 12. Klik / pilih submenu **'faq'**

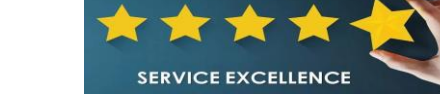

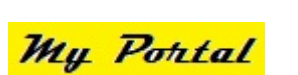

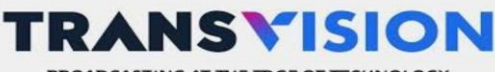

BROADCASTING AT THE EDGE OF TECHNOLOGY

#### Capture :

Klik semua icon [bawah]

Update 11/11/22

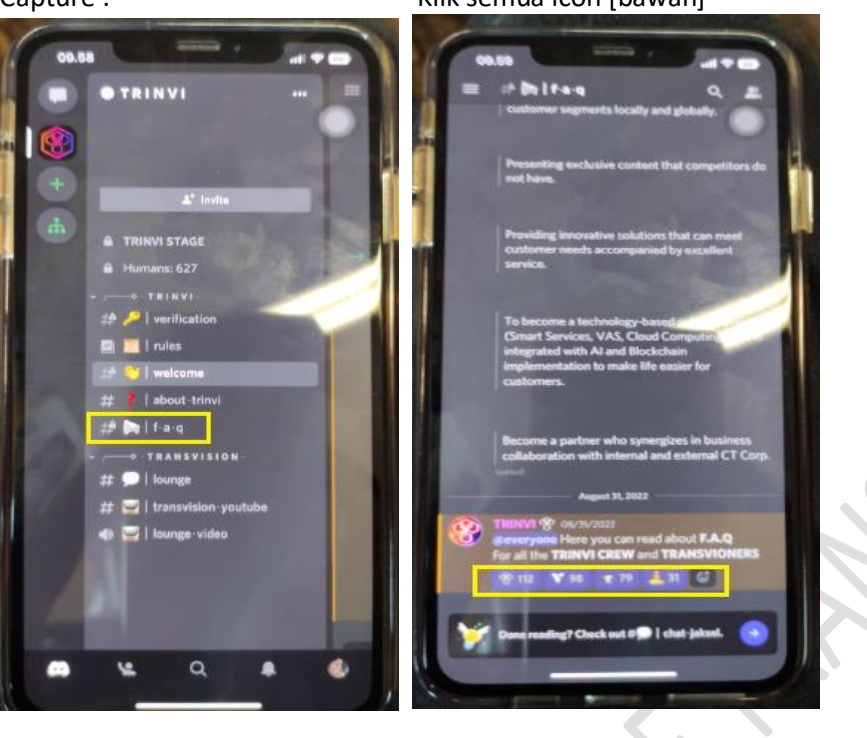

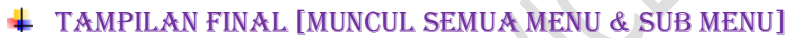

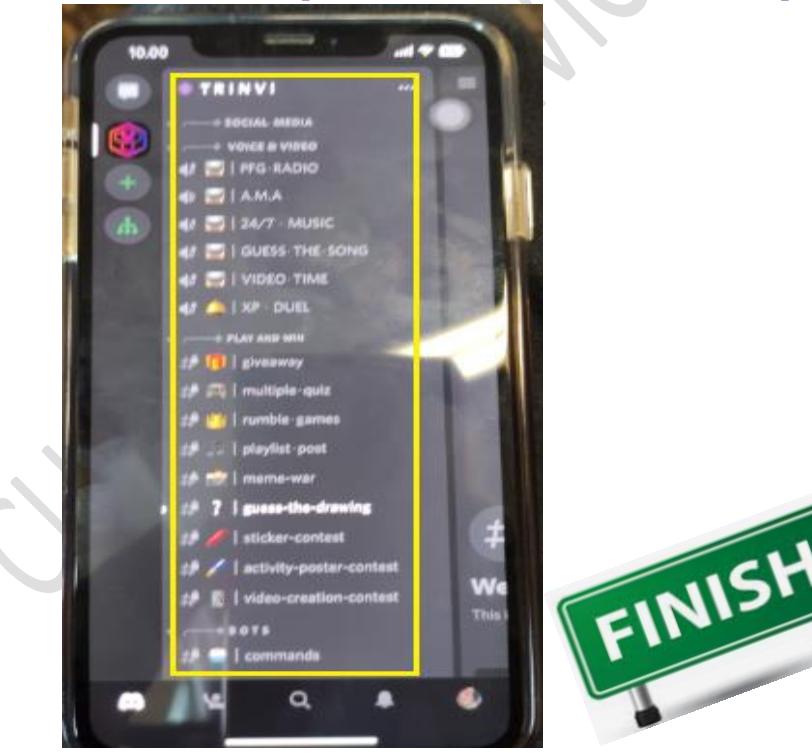

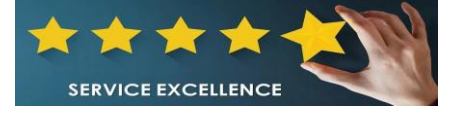

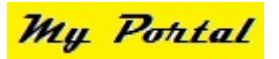